# Setting up network access to the RentalPoint database on the server

Last Modified on 11/03/2022 4:58 pm EST

# Overview

RentalPoint recommends the full version of SQL Server; and minimally the 2008 version. A free version is available online (SQL Express), however it limits the size of a database to 1 GB. SQL Express also will not utilize multiple CPU's, should the server have them, resulting in a possible degradation of performance.

### Windows User Group

A Windows User Group is recommended for providing access to the database. A default installation of SQL Server restricts remote access to the server instance. Default database roles and privileges need to be opened up to all RentalPoint users. Both NT Authentication and SQL Authentication logins are supported. These changes are generally made using the Microsoft SQL Server Management Studio utility, available for download online.

| Computer Management                                                                                                    |                       |                                                                             |                                     |  |  |  |
|----------------------------------------------------------------------------------------------------|-----------------------|-----------------------------------------------------------------------------|-------------------------------------|--|--|--|
| File Action View Help                                                                                                    | File Action View Help |                                                                             |                                     |  |  |  |
|                                                                                                    |                       |                                                                             |                                     |  |  |  |
| 🜆 Computer Management (Local                                                                                                    | Description           |                                                                             |                                     |  |  |  |
| 🔺 🙀 System Tools                                                                                                    | Access Con            | trol Assist                                                                 | Members of this group can remot     |  |  |  |
| Description: Description: De | 🌆 Administrat         | tors                                                                        | Administrators have complete an     |  |  |  |
| Event Viewer                                                                                                    | 🜆 Backup Ope          | erators                                                                     | Backup Operators can override se    |  |  |  |
| Shared Folders                                                                                                    | 🌆 Certificate S       | Service DC                                                                  | Members of this group are allowe    |  |  |  |
| ▲ Local Users and Groups<br>Users<br>▲ Distributed                                                                                                    |                       | hic Operat                                                                  | Members are authorized to perfor    |  |  |  |
|                                                                                                    |                       | I COM Users                                                                 | Members are allowed to launch, a    |  |  |  |
| Groups                                                                                                    |                       | eaders Members of this group can read e<br>Guests have the same access as m | Members of this group can read e    |  |  |  |
| Device Ma                                                                                                    | roup                  |                                                                             | Guests have the same access as m    |  |  |  |
| View                                                                                                    | +                     | ministrators                                                                | Members of this group have com      |  |  |  |
| N Windows Refrest                                                                                                    | 1                     |                                                                             | Built-in group used by Internet Inf |  |  |  |
| Disk Mana Export                                                                                                    | Liet                  | nfiguratio                                                                  | Members in this group can have s    |  |  |  |
| Services and A                                                                                                    |                       | e Log Users                                                                 | Members of this group may sche      |  |  |  |
| Help                                                                                                    | e Monitor .           |                                                                             | Members of this group can acces     |  |  |  |
|                                                                                                    | A Power Users         | S                                                                           | Power Users are included for back   |  |  |  |

Set up the windows user group in Computer Management

Then edit each user login, 'Member of' tab and make each user a member of the RentalPoint Group

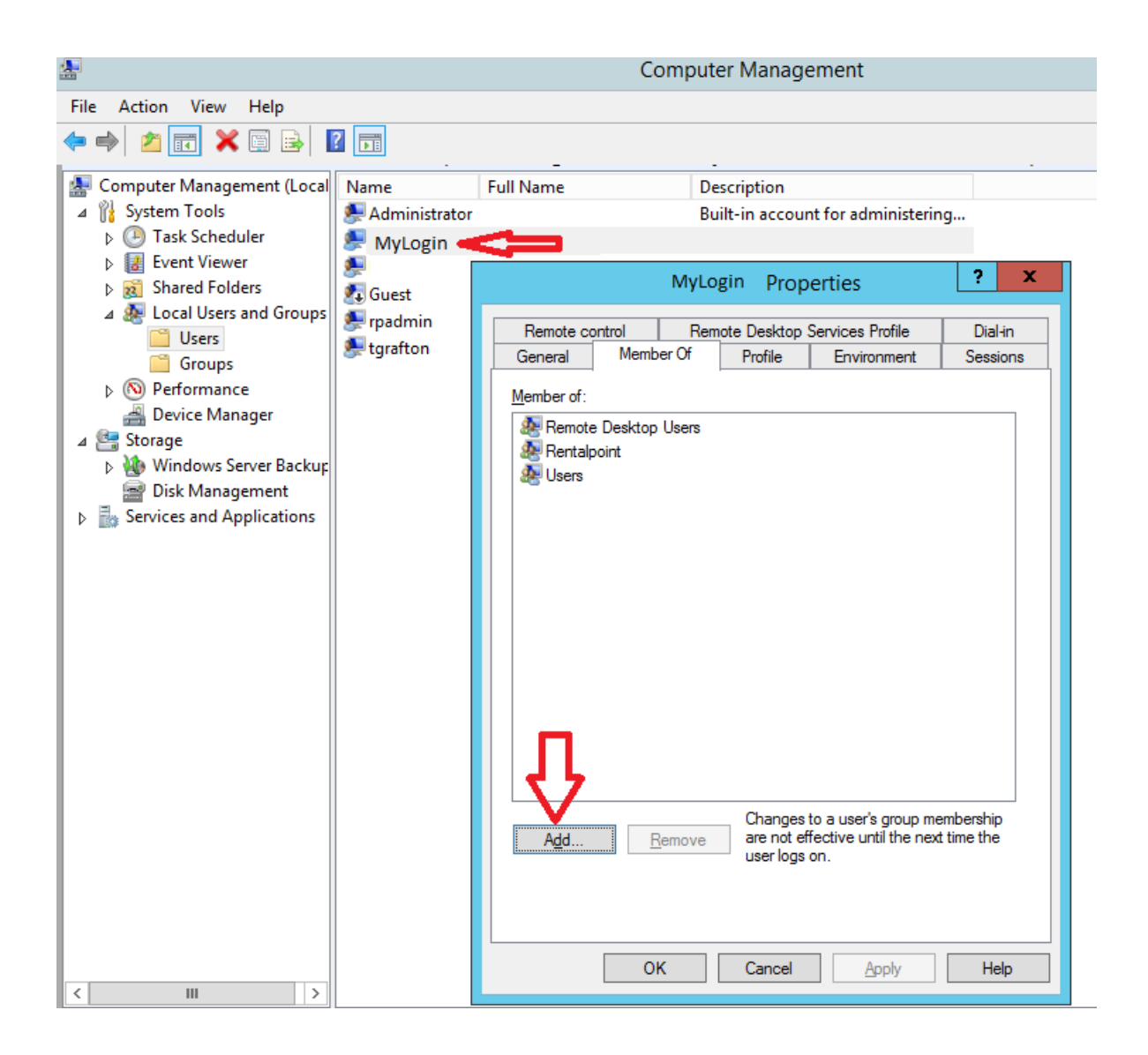

### Set up Group Access

- Open the Server Management Studio utility.
- Connect to the server instance that RentalPoint is installed on by selecting the server from the drop down list and clicking Connect.
- Expand the folders in the left pane.
- Right click the Security folder and select New Login.

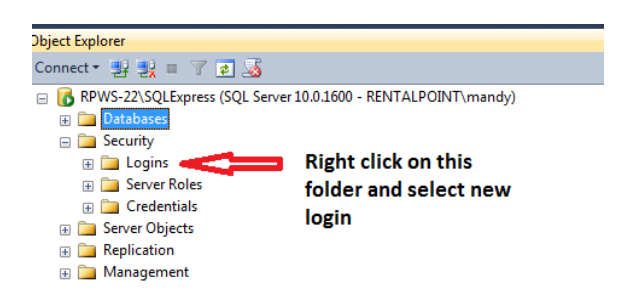

• Enter the login name. This should be the 'RentalPoint' Windows User Group that was set up in the previous step. Ensure the default database is set to the RentalPoint database.

| Login - New                                                                                               |                                                                                                    |                            |                 |
|----------------------------------------------------------------------------------------------------|----------------------------------------------------------------------------------------------------|----------------------------|-----------------|
| Select a page                                                                                             | 🖾 Script 🔻 📑 Help                                                                                                    |                            |                 |
| I User Mapping<br>I User Mapping<br>I Securables<br>I Status                                              | Login game:<br>Windows authentication<br>SQL Server authentication<br>Password:<br>Confim password:<br>Specify old password<br>Old password:<br>Frforce password oplicy<br>Frforce password oplicy<br>Frforce password oplicy<br>Frforce password oplicy<br>Mapped to ceptificate<br>Mapped to asymmetric key | My ServerName \RentalPoint | Sgarch          |
| Connection                                                                                                | Map to Credential                                                                                                    |                            | ▼ <u>A</u> dd   |
| Server:<br>RPWS-22\SQLExpress<br>Connection:<br>RENTALPOINT/mandy<br>관· <u>View connection properties</u> | Mapped Credentials                                                                                                    | Credential Provider        |                 |
| Progress                                                                                                  |                                                                                                    |                            | Remo <u>v</u> e |
| Ready                                                                                                    | Default <u>d</u> atabase:<br>Default language:                                                                                                    | Demotest<br>English        | •               |
|                                                                                                    |                                                                                                    | ОК                         | Cancel          |

• Click on the Server Roles tab on the left pane. Ensure all roles are selected.

| Login - New                                                       | when our work it shall                                                                                    | _ O _X |
|-------------------------------------------------------------------|----------------------------------------------------------------------------------------------------|--------|
| Select a page                                                     | Script 👻 🎼 Help                                                                                           |        |
| Server Roles<br>User Mapping<br>Securables                        | Server role is used to grant server-wide security privileges to a user.                                   |        |
| 🚰 Status                                                          | Server miles:                                                                                             |        |
|                                                                   | bulkadmin     docreator     diskadmin     poblic     public     serveradmin     everatmin     serveradmin |        |
|                                                                   | ✓ şysadmin                                                                                                |        |
| Connection                                                        |                                                                                                    |        |
| Server:<br>RPWS-22\SQLExpress<br>Connection:<br>RENTALPOINT\mandy |                                                                                                    |        |
| View connection properties                                        |                                                                                                    |        |
| Progress                                                          |                                                                                                    |        |
| Ready                                                             |                                                                                                    |        |
|                                                                   | ОК                                                                                                    | Cancel |

Click on the User Mapping tab on the left pane. Tick the box next to the RentalPoint database. In the bottom half of the window, select all roles except db\_denydatareader and db\_denydatawriter.

| Login - New                |                                                  |              |                |        |
|----------------------------|--------------------------------------------------|--------------|----------------|--------|
| Select a page              | Script → 📳 Help<br>Users mapped to this login:   |              |                |        |
| Part Server Roles          |                                                  |              |                |        |
| Securables                 | Map Database                                     | User         | Default Schema |        |
| Status                     | betaTest                                         |              |                |        |
|                            | Demotest                                         | MyServerName | e\Rental       |        |
|                            | DEV_DATA                                         |              |                |        |
|                            | master                                           |              |                |        |
|                            | model                                            |              |                |        |
|                            | msdb                                             |              |                |        |
|                            | tempdb                                           |              |                |        |
| Connection                 | onnection Database role membership for: Demotest |              |                |        |
| Server                     | db_accessadmin                                   |              |                |        |
| RPWS-22\SQLExpress         | db_backupoperator                                |              |                |        |
| Connection:                | db_datawriter                                    |              |                |        |
| RENTALPOINT\mandy          | db_ddladmin                                      |              |                |        |
| View connection properties | db_denydatareader                                |              |                |        |
|                            | db_owner                                         |              |                |        |
| Progress                   | db_securityadmin                                 |              |                |        |
| Ready                      |                                                  |              |                |        |
|                            |                                                  |              | ОК             | Cancel |

• There are no changes to the Securables or Status tabs. Click OK to save your changes.

# Enable TCP/IP and Named Pipes on the Server

TCP/IP protocol must be enabled on the server in order to allow connection to the database.

- From the Start menu launch the SQL Server Configuration Manager.
- Click Protocols for SQLServer (or SQLEXPRESS).
- Ensure Named Pipes and TCP/IP are enabled.
- Double Click on TCP/IP and go under IP Address Tab
  - 1. Confirm IP Address is correct for the server
  - 2. TCP Port should be 1433
  - 3. Dynamic Port should be blank

| Sql Server Configuration Manager                                                                                                    | A REAL PROPERTY AND A REAL PROPERTY AND A REAL |                             |  |
|----------------------------------------------------------------------------------------------------|----------------------------------------------------------------------------------------------------|-----------------------------|--|
| Eile Action View Help                                                                                                    |                                                                                                    |                             |  |
|                                                                                                    |                                                                                                    |                             |  |
| SQL Server Configuration Manager (Local)     SQL Server Services     SQL Server Network Configuration (32bit)     SQL Server Network Configuration (32bit)     SQL Server Network Configuration     Protocols for SQLEXPRESS     SQL Native Client 10.0 Configuration | Protocol Name Status<br>Shared Memory Enabled<br>The Shared Memory Enabled<br>TCP/IP Enabled<br>VIA Disabled                                                                                                    | Ensure both are enabled     |  |
|                                                                                                    | TCP/IP Properties                                                                                                    | ? ×                         |  |
|                                                                                                    | Protocol IP Addresses                                                                                                    |                             |  |
|                                                                                                    | IP1                                                                                                    | A                           |  |
|                                                                                                    | Active                                                                                                    | Yes                         |  |
|                                                                                                    | Enabled                                                                                                    | No                          |  |
|                                                                                                    | IP Address                                                                                                    | fe80::cd8:4e45:d511:56f3%16 |  |
|                                                                                                    | TCP Dynamic Ports                                                                                                    |                             |  |
|                                                                                                    | TCP Port                                                                                                    | 1433 -                      |  |
|                                                                                                    | □ IP10                                                                                                    |                             |  |
|                                                                                                    | Active                                                                                                    | Yes                         |  |
|                                                                                                    | Enabled                                                                                                    | No                          |  |
|                                                                                                    | IP Address                                                                                                    | 127.0.0.1                   |  |
|                                                                                                    | ICP Dynamic Ports                                                                                                    |                             |  |
|                                                                                                    |                                                                                                    | 1453                        |  |
|                                                                                                    | Active                                                                                                    | Vac                         |  |
| <                                                                                                    | Enabled                                                                                                    | No                          |  |
|                                                                                                    | IP Address                                                                                                    | fe80::5efe:10.100.55.20%12  |  |
|                                                                                                    | TCB Port                                                                                                    |                             |  |
|                                                                                                    | TCP port                                                                                                    |                             |  |
|                                                                                                    |                                                                                                    |                             |  |
|                                                                                                    | ОК                                                                                                    | Cancel Apply Help           |  |

- You MUST Restart the SQL instance for changes to take effect
- How to Restart SQL Instance via SQL Server Management Studio (SSMS)
  - In SSMS Registered Servers or Object Explorer, right-click the server instance you want to restart, and then click **Restart**.
    - A message box asks whether you are sure you want to restart SQL Server on the server instance you chose.
  - Click Yes.

A green arrow on the icon next to the server name indicates that the server restarted successfully.

### Enable TCP/IP and Named Pipes on the Client

- Go to the Start menu and click run.
- Type in cliconfg.
- Ensure Named Pipes and TCP/IP are enabled.

| SQL Server Client Network Utility |                         | ×                                                    |
|-----------------------------------|-------------------------|------------------------------------------------------|
| General Alias DB-Library Options  | Network Libraries       |                                                      |
| Disabled protocols:               | Enable >><br><< Disable | Enabled protocols by order:<br>Named Pipes<br>TCP/IP |
| Force protocol engryption         |                         | Properties                                           |
| Enable shared memory protocol     | ОК                      | Cancel <u>Apply</u> Help                             |

### Set up Access to RentalPoint from a Workstation

Used when setting up client connection to your database, please ensure you have already checked and addressed your SQL Network Configuration settings.

### In a Nutshell:

- Ensure the Firewall and any virus protection software is off on both the server and your local machine (once you get an approved connection you can turn it back on and poke a hole through for port 1433)
- 2. TCP/IP and named pipes enabled via cliconfg see page one of help doc at above link
- 3. Set up an Open Database Connection (ODBC) via System DSN (NOTE: if using windows 8 you should set up both 32bit and 64bit ODBC connections)
  - 1. If using Workgroups for network then you must use SQL authentication and the username and password you have set up for this kind of access
  - 2. If using Domain access for network, you can use Windows Authentication
- 4. If user cannot establish a connection to the database because of error with the SSPI context.
  - 1. Try switching from Windows auth to SQL auth.
  - 2. Follow MS Help article : https://support.microsoft.com/ru-ru/kb/811889

### Set up an ODBC Connection:

Type ODBC at the start button/start menu on your Windows PC

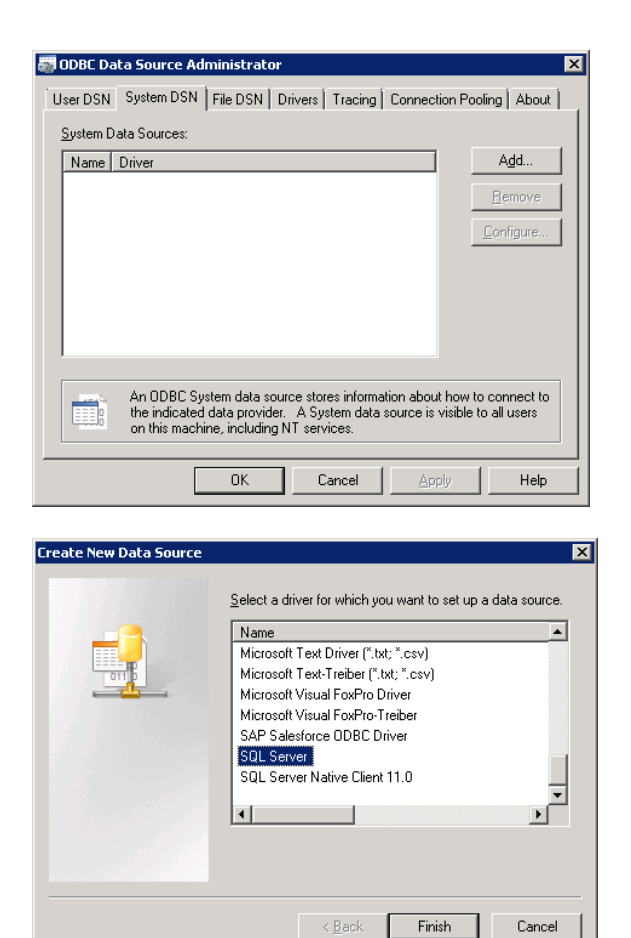

Key in the name of your SQL Server

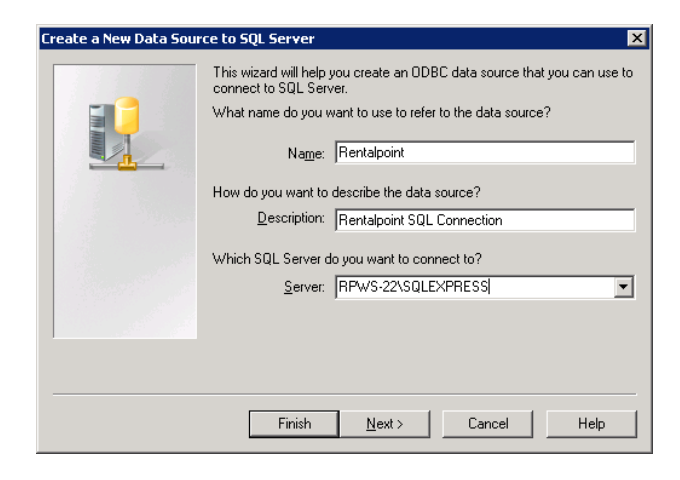

Finish

Cancel

For Domain Access you can use Windows Authentication, then click Client Configuration

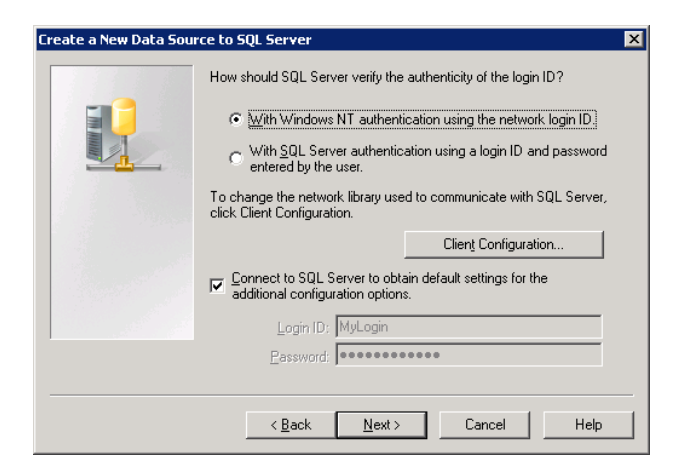

OR for Workgroup access use SQL Authentication, then click Client Configuration

| Create a New Data Source to SQL Server 🛛 🛛 🗙 |                                                                                                    |  |  |  |  |
|----------------------------------------------|----------------------------------------------------------------------------------------------------|--|--|--|--|
|                                              | How should SQL Server verify the authenticity of the login ID?                                                   |  |  |  |  |
|                                              | $C \ \underline{W} ith Windows NT authentication using the network login ID.$                                    |  |  |  |  |
|                                              | <ul> <li>With <u>SQL</u> Server authentication using a login ID and password<br/>entered by the user.</li> </ul> |  |  |  |  |
|                                              | To change the network library used to communicate with SQL Server,<br>click Client Configuration.                |  |  |  |  |
|                                              | Client Configuration                                                                                             |  |  |  |  |
|                                              | Connect to SQL Server to obtain default settings for the additional configuration options.                       |  |  |  |  |
|                                              | Login ID: MyLogin                                                                                                |  |  |  |  |
| Password:                                    |                                                                                                    |  |  |  |  |
|                                              |                                                                                                    |  |  |  |  |
| < <u>B</u> ack <u>N</u> ext > Cancel Help    |                                                                                                    |  |  |  |  |

Uncheck Dynamically Determine Port

| Add Network Library Configura                                                                                                 | tion                                                                                | ×                  |
|----------------------------------------------------------------------------------------------------|-------------------------------------------------------------------------------------|--------------------|
| Server <u>a</u> lias:                                                                                                    | RPWS-22\SQLEXPRESS                                                                  |                    |
| Network libraries<br>Named Eipes<br>LCP/IP<br>Multiprotocol<br>NWLink. IPS/SPX<br>AppleTalls<br>Banyan VINES<br>VIA<br>Quther | Connection parameters<br>Server name:<br>Dynamically determine port<br>Port number: | RPWS-22\SQLEXPRESS |
|                                                                                                    |                                                                                     | OK Cancel Help     |

Optional - you can change the default database to your Rentalpoint Database name

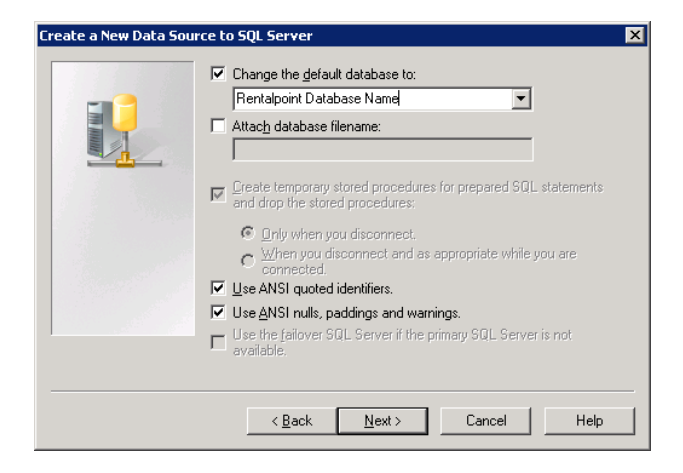

#### Click Finish

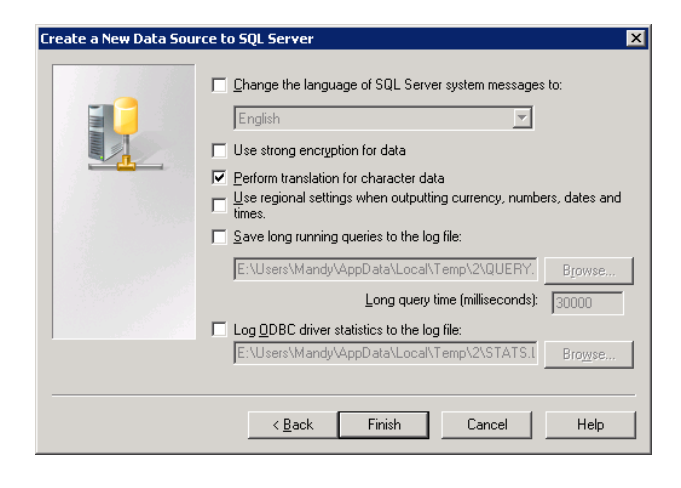

#### Then click TEST DATA SOURCE

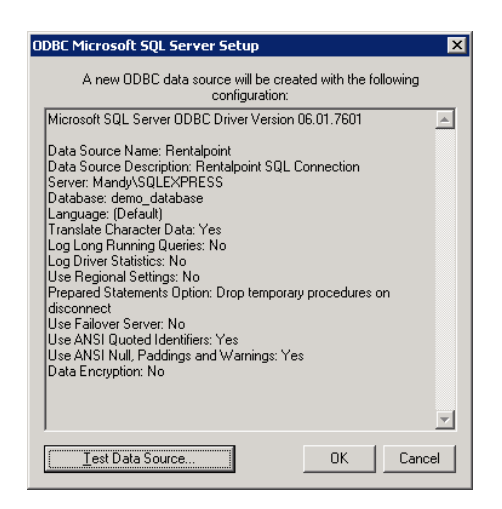

If you don't get a SUCCESSFUL test then contact your IT person or support@rentp.com to troubleshoot.

| Microsoft SQL Server ODBC Driver Version 06.01.7601                                                       | \$ |
|----------------------------------------------------------------------------------------------------|----|
| Running connectivity tests                                                                                |    |
| Attempting connection<br>Connection established<br>Verifying option settings<br>Disconnecting from server |    |
| TESTS COMPLETED SUCCESSFULLYI                                                                             |    |
|                                                                                                    |    |
|                                                                                                    |    |
|                                                                                                    | Ŧ  |

### Using SQL Authentication

If using SQL Authentication, follow the steps below

• From your RentalPoint\sys folder double click on DatabaseWizard.exe to launch

|                      | 10/00/2020/2007/001 | obbiogram exercisii | 20 NO     |
|----------------------|---------------------|---------------------|-----------|
| 🖓 DatabaseWizard.exe | 17/12/2021 3:54 PM  | Application         | 14,247 KB |

• Click on Find and connect to an SQL Server Database

| RP | RentalPoint Database Wizard (Version)      | × |
|----|--------------------------------------------|---|
|    |                                            |   |
|    | Find and Connect to an SQL Server Database |   |

• Enter the SQL Server name and Database name if needed, then click on the Advanced Tab

| Connect                        | to your Rent | alPoint SQL Server Database                                   |
|--------------------------------|--------------|---------------------------------------------------------------|
| Connection Properties Advanced |              |                                                               |
| Server Name (HOSTNAME\SQLINST  | ANCENAME)    |                                                               |
| RPBASEIMAGE\sqlexpress01       | ~            |                                                               |
| Database Name                  |              |                                                               |
| myrp                           | ~            | Note: RP database names cannot contain a period or a<br>space |
| Provider                       | Connection T | ype                                                           |
| SQLNCLI11 V                    | Auto         | ~                                                             |
| C Test Connection              |              |                                                               |

• Enter the login information to the SQL Server, then click on Connection Properties

| Conr                           | ect to your RentalPoint SQL Server Database | ×        |
|--------------------------------|---------------------------------------------|----------|
| Connection Properties Advanced | ]                                           |          |
| Login Info                     |                                             |          |
| O Use Windows Authentication   |                                             |          |
| Use SQL Authentication         |                                             |          |
| Username Password              |                                             |          |
| RPSQL ••••••                   | View Password                               | ]        |
| Reinstall MDAC                 | Windows Firewall                            |          |
|                                |                                             |          |
| SQL Server Version             | SqlServer2012 (11.4.7462.6)                 |          |
|                                |                                             | -        |
| Save and Continue              |                                             | X Cancel |

Click

🔁 Test Connection

- $\bullet\,$  A successful connection will show details as below, then SAVE and Continue
- If you don't get a successful connection, try changing your Provider in the dropdown OR double check your SQL password

| Connect to y                                                                                                    | vour RentalPoint SQL Server Database                                            |  |  |
|----------------------------------------------------------------------------------------------------|---------------------------------------------------------------------------------|--|--|
| Connection Properties Advanced                                                                                                    |                                                                                 |  |  |
| Server Name (HOSTNAME\SQLINSTANC                                                                                                    | ENAME)                                                                          |  |  |
| RPBASEIMAGE\sqlexpress01                                                                                                    | ~                                                                               |  |  |
| Database Name                                                                                                    |                                                                                 |  |  |
| myrp                                                                                                    | <ul> <li>Note: RP database names cannot contain a period or a space.</li> </ul> |  |  |
| Provider Cor                                                                                                    | nection Type                                                                    |  |  |
| SQLNCLI11 - Au                                                                                                    | to v                                                                            |  |  |
| C Test Connection                                                                                                    |                                                                                 |  |  |
| Connection Successful!<br>RentalPoint Version:12.0.2.2<br>SQL Express Edition (64-bit) 13.0.5103.6 SP2<br>Unusual Collation: Latin1_General_CI_AI<br>SQL Server Client Network Utility<br>SQL Server Configuration Manager |                                                                                 |  |  |
|                                                                                                    |                                                                                 |  |  |
| CLR:v4.0.30319                                                                                                    |                                                                                 |  |  |
| Save and Continue                                                                                                    | 🗶 Cancel                                                                        |  |  |

### Install RentalPoint on a New Workstation

Rentalpoint must run with the matching executables to the database version i.e. if your database is v12.0.0.2 then your executables must match that version.

- It may be easier to copy RentalPoint from an existing workstation since you can follow the same configuration. If this is not possible you'll need to Download the version of RentalPoint that matches your Database Version and configure it for use. Both options are detailed below
- 2. RentalPoint will also need a PDF reader such as Adobe or FoxIT. Download and install whatever version you prefer, then *Install RentalPointPDF*

- 3. Ensure the user has FULL access to data and docs folders on the server. They will also need write permission to the Windows Registry to store RentalPoint user preferences and write permission to the RentalPoint\sys folder to save RentalPoint configuration settings
- 4. Once you have RentalPoint installed on your workstation you'll need to <u>Set up Access to</u> <u>your RentalPoint Database from your Workstation</u>
- 5. You should now be able to run RentalPoint

### Copy RentalPoint from an Active Workstation

 On a workstation actively using Rentalpoint, right click on the Rentalpoint icon and Open File location. This will bring you to the Rentalpoint\sys folder

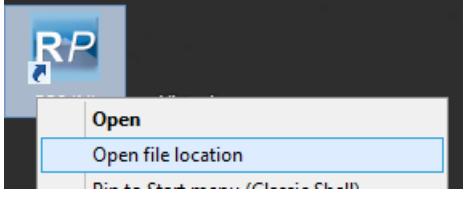

- 2. Create the same RentalPoint folder (matching the name and location) on your new workstation. Copy the Rentalpoint SYS folder from the active workstation to your new computer, placing it into the same directory path on the new machine. This will copy the license file needed at the same time.
- On the new machine, edit the Rentalpoint\sys\rpini.ini file and make note of the paths used for DATA, DOCS and templates - these are usually mapped drives. You will need to set them up on the new machine .

| <u>F</u> ile <u>E</u> dit F <u>o</u> rmat <u>V</u> iew <u>H</u> elp                                                                                                    |
|----------------------------------------------------------------------------------------------------|
| [DIRECTORIES]<br>HPSYS_DIR=C:\RentalPoint\sys<br>CONFIGFILEPATH=C:\RentalPoint\sys<br>HPDATA_DIR=R:\data<br>HPDOCS_DIR=R:\docs<br>ARCHIVEDOCSPATH=<br>HPROOT_DIR=C:\RentalPoint<br>HPREPORTS_DIR=C:\RentalPoint\reports<br>TEMPLATES_DIR=R:\docs\Templates<br>FR_TEMPLATES_DIR=R:\docs\FastReportTemplates<br>[DATABASE]<br>DATABASENAME=MyRentalPoint <br>SERVERNAME=RPBASEIMAGE\sqlexpress01<br>SQLPROVIDER=<br>[LOGIN]<br>USESQLAUTH=0<br>LOGINNAME=<br>PASSWORD= |
| PasswordIsEncrypted=0                                                                                                    |

4. Also make note of your DATABASE and SERVER name from your rpini.ini file, you will need these below to set up the ODBC connection on your workstation.

<u>File Edit Format View Help</u> [DIRECTORIES] HPSYS\_DIR=C:\RentalPoint\sys CONFIGFILEPATH=C:\RentalPoint\sys HPDATA\_DIR=R:\data HPDOCS\_DIR=R:\docs ARCHIVEDOCSPATH= HPROOT\_DIR=C:\RentalPoint HPREPORTS\_DIR=C:\RentalPoint\reports TEMPLATES\_DIR=R:\docs\Templates FR\_TEMPLATES\_DIR=R:\docs\FastReportTemplates [DATABASE] DATABASENAME=MyRentalPoint . SERVERNAME=RPBASEIMAGE\sqlexpress01 🔫 SQLPROVIDER= [LOGIN] USESQLAUTH=0 LOGINNAME= PASSWORD= PasswordIsEncrypted=0

# Download and Install RentalPoint from our Website

- 1. First, navigate to https://rentp.com/support/updates.php
- 2. Then, click on 'Download RentalPoint' and log in user your download password

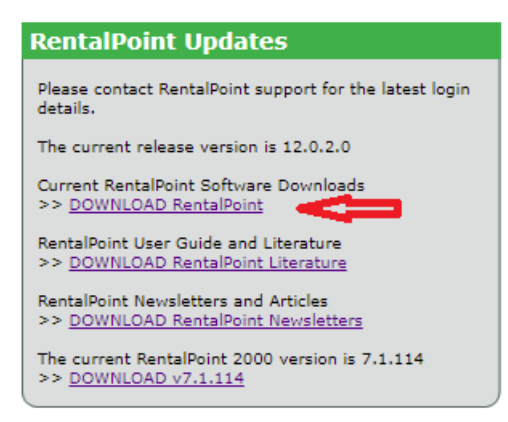

3. Next, download the version you need

### **RentalPoint** Updates

The file to download is **V11.x.xx.exe** where x represents the current version number. This is an update patch for workstations and servers, it does not contain a setup program.

To view a list of historical versions click here.

Historical Versions

#### Before upgrading to the latest release:

 Ensure you are using SQL 2008 R2 Express or later. If you are using SQL 2000, MSDE or are unsure of the version, please email support@rentp.com for assistance BEFORE attempting to upgrade.

2. If you have Crystal Reports, please contact your report creator/designer to verify that the reports will run in v11/v12.

| ) Size    |
|-----------|
| 3 138 MB  |
| 20 393 КВ |
| 5         |

### RentalPoint Updates

#### **Historical Versions**

Go back to current version files.

|          | File                 |
|----------|----------------------|
| <b>V</b> | V12.0.0.12.exe       |
| <b>V</b> | V12.0.0.11.exe       |
| <b>V</b> | V12.0.0.10.exe       |
| <b>V</b> | V12.0.0.9.exe        |
| <b>V</b> | V12.0.0.8.exe        |
| <b>V</b> | V12.0.0.6.exe        |
| <b>V</b> | <u>V12.0.0.5.exe</u> |
| <b>V</b> | <u>V12.0.0.4.exe</u> |
| ~        |                      |

- ✓ <u>V12.0.0.3.exe</u>
- 4. Double on the downloaded file to install and follow the prompts for a new installation

| ið | Setup - RentalPoint                                                                                                    |
|----|----------------------------------------------------------------------------------------------------|
|    | Install RentalPoint Software<br>Please specify type of installation, then dick Next.                                                                                                    |
|    | <ul> <li>Patch update -<br/>recommended for updating from v10 or v11</li> <li>Update report templates</li> <li>New installation -<br/>recommended for all new installs and updating from v7, v8 or v9</li> </ul> |
|    | Next > Cancel                                                                                                    |

| ß | J Setup - RentalPoint 📃 🗖 🗙                                                                                                    |  |  |
|---|----------------------------------------------------------------------------------------------------|--|--|
|   | Select Installation Directory<br>Where should RentalPoint be installed?                                                                             |  |  |
|   | Setup will install RentalPoint into the following folder.<br>To continue, click Next. If you would like to select a different folder, click Browse. |  |  |
|   | C: RentalPoint Browse                                                                                                    |  |  |
|   |                                                                                                    |  |  |
|   |                                                                                                    |  |  |
|   | < <u>B</u> ack <u>N</u> ext > Cancel                                                                                                    |  |  |

| ß   | Setup - RentalPoint                                                                    | _ 🗆 🗙  |  |
|-----|----------------------------------------------------------------------------------------|--------|--|
| Sel | ect Installation Directory<br>Where should RentalPoint be installed?                   |        |  |
|     | Setup will install data into the following folders.                                    |        |  |
|     | To continue, click Next. If you would like to select a different folder, click Browse. |        |  |
| 1   | Data Directory (parameter file, parameter backup, log files)                           |        |  |
|     | C:\RentalPoint\data                                                                    | Browse |  |
|     | Docs Directory (all documents produced by RentalPoint ie. quotes, invoices)            |        |  |
|     | C:\RentalPoint\docs                                                                    | Browse |  |
|     | Templates Directory (for all custom RTF templates)                                     |        |  |
|     | C:\RentalPoint\docs\Templates                                                          | Browse |  |
|     | Fast Reports Templates Directory (for all custom FastReport templates)                 |        |  |
|     | C:\RentalPoint\docs\FastReportTemplates                                                | Browse |  |
|     |                                                                                        |        |  |
|     | < <u>B</u> ack Next >                                                                  | Cancel |  |

| 13 | Setup - RentalPoint 📃 🗖 🗙                                                                                                    |
|----|----------------------------------------------------------------------------------------------------|
|    | Select Additional Tasks<br>Which additional tasks should be performed?                                                                                                    |
|    | Select the additional tasks you would like Setup to perform while installing RentalPoint,<br>then click Next.<br>Additional shortcuts:<br>✔ Create a gesktop shortcut<br>✔ Create a Start Menu icon |
|    | < <u>B</u> ack <u>N</u> ext > Cancel                                                                                                    |

| ß | Setup - RentalPoint                                                          | - 🗆 X  |
|---|------------------------------------------------------------------------------|--------|
|   | Installing<br>Please wait while Setup installs RentalPoint on your computer. |        |
|   | Extracting files<br>C:\myrp\sys\CreateDatabase.exe                           |        |
|   |                                                                              |        |
|   |                                                                              |        |
|   |                                                                              |        |
|   |                                                                              |        |
|   |                                                                              | Cancel |

Click Re-Install

| 岁 SAP Crystal Reports runtime engine for .NET Framework 🗕 🗖 🗙                     |
|-----------------------------------------------------------------------------------|
| Add/Remove Application<br>Select the operation to perform from the buttons below. |
|                                                                                   |
| <u>Remove All</u>                                                                 |
| R <u>e</u> install                                                                |
|                                                                                   |
|                                                                                   |
|                                                                                   |
|                                                                                   |
| Cancel                                                                            |

#### Click Finish

| 岁 SAP Crystal Reports rur | ntime engine for .NET Framework 🗕 🗖 🗴                                                              |
|---------------------------|----------------------------------------------------------------------------------------------------|
|                           | SAP Crystal Reports runtime engine for .NET<br>Framework (32-bit) has been successfully installed. |
|                           | < Back Einish Cancel                                                                               |

Uncheck 'Launch RentalPoint' and click Finish

| ß | Setup - RentalPoint                                                                                                    | - 🗆 X       |
|---|----------------------------------------------------------------------------------------------------|-------------|
|   | Setup - KentaiPoint Completing the RentalP Wizard Setup has finished installing RentalPoint on Click Finish to exit Setup.  Launch RentalPoint | voint Setup |
|   | <u> </u>                                                                                                    |             |

You'll need to copy your RentalPoint license file to your RentalPoint\sys folder

Edit RentalPoint\sys\rpini.ini and configure RentalPoint, please contact support@rentp.com if you are not sure how to configure this file.

- Data, Docs and templates paths should point to your data and docs folders on the server
- Database is your RentalPoint database
- Servername is your SQL Server name

| <u>File Edit Format View H</u> elp           |  |  |
|----------------------------------------------|--|--|
| [DIRECTORIES]                                |  |  |
| HPSYS_DIR=C:\RentalPoint\sys                 |  |  |
| CONFIGFILEPATH=C:\RentalPoint\sys            |  |  |
| HPDATA_DIR=R:\data                           |  |  |
|                                              |  |  |
| HDROOT DIR=C:\RentalBoint                    |  |  |
| HPREPORTS_DIR=C:\RentalPoint\reports         |  |  |
| TEMPLATES DIR=R:\docs\Templates              |  |  |
| FR_TEMPLATES_DIR=R:\docs\FastReportTemplates |  |  |
| [DATABASE]                                   |  |  |
| DATABASENAME=MyRentalPoint                   |  |  |
| SERVERNAME=RPBASEIMAGE\sqlexpress01          |  |  |
| SQLPROVIDER=                                 |  |  |
|                                              |  |  |
|                                              |  |  |
| PASSWORD=                                    |  |  |
| PasswordIsEncrypted=0                        |  |  |